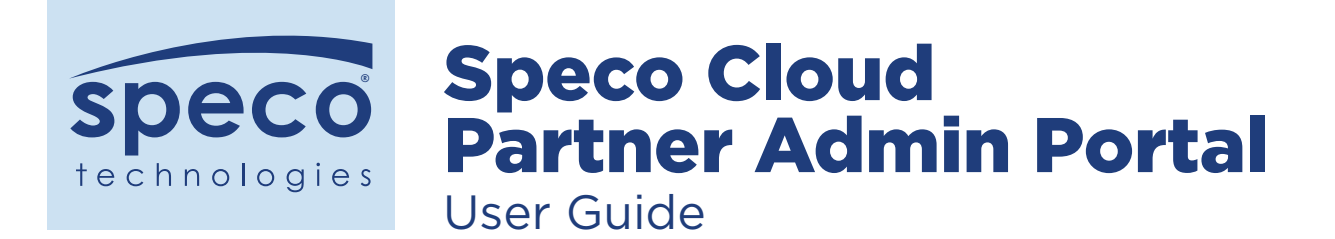

- **1.** After applying to become a Speco Cloud partner, login to the admin portal. Please go to **Secure login (specotech.cloud)**.
- 2. Once at partner.specotech.cloud the following screen will appear. Enter user credentials and password to sign into the admin portal.

| speco technologies<br>Giving You More. Admin Portal  |   |
|------------------------------------------------------|---|
| Please login first                                   | × |
| Secure login                                         |   |
| kpecodemo                                            |   |
| Cog in  Forgot your password?  Forgot your username? |   |

# **Manage Accounts**

This is a summary list of all your customers. Create new Customers and manage Customer profile/details.

| Speco technologies Admin Portal |                    |             |                                                                  |                   |                  |               |                                |                     |
|---------------------------------|--------------------|-------------|------------------------------------------------------------------|-------------------|------------------|---------------|--------------------------------|---------------------|
| Manage Accounts                 |                    |             |                                                                  |                   |                  |               |                                | Create Account      |
| Manage Cameras                  |                    | 0           |                                                                  |                   |                  |               |                                | 20 ~                |
| ညြို့ Group List                | search             | ų ×         |                                                                  |                   |                  |               |                                |                     |
| \$ Billing History              | Name               | Username \$ | Group                                                            | Plan              | Cameras in use ¢ | Cameras limit | Email \$                       | Register Date 🗸     |
| Ldit Admin Profile              | UplinkData         | UplinkData  | 123 Main St cameras                                              | Activation Period | 0                | 1             | jasonrp@gouplinkit.com         | 2023-10-06 10:48:51 |
| Admin Settings                  | Personal           | Personal30  | (none)                                                           | 30 Day (Personal) | 0                | 4             | asdf@specotech.com             | 2023-08-11 09:42:39 |
| A B Administrations             | Acadiana           | BryanE      | (none)                                                           | 30 Day (Business) | 0                | 4             | bryane@getaspnow.com           | 2023-06-29 10:26:11 |
| Logout                          | specodemo2         | specodemo2  | 123 Main Street Cameras Interior cameras) (Test) (Cleaning Crew) | 30 Day (Business) | 2                | 2             | dhelford@specotech.com         | 2023-02-15 14:08:29 |
|                                 | TJDALLY            | TJDALLY     | (none)                                                           | 30 Day (Business) | 0                | 2             | tdally@specotech.com           | 2023-02-14 17:52:26 |
|                                 | DanDemo            | DanDemo     | Outside Store Inside Store Location #1                           | 30 Day (Business) | 2                | 5             | dsochalski@specotech.com       | 2023-01-30 11:42:18 |
| «                               | Tin Eng            | tengspeco   | cash register                                                    | 30 Day (Business) | 2                | 10            | teng@specotech.com             | 2020-11-09 15:06:23 |
|                                 | developer          | developer   | (none)                                                           | 30 Day (Business) | 1                | 2             | specocloud+developer@gmail.com | 2018-09-28 01:51:08 |
|                                 | Tom Donahue        | tdonahue    | (none)                                                           | Activation Period | 1                | 1             | spectrumelectrical@yahoo.com   | 2018-07-16 16:03:31 |
|                                 | Jonathan Xavier    | jxavier     | (none)                                                           | Activation Period | 1                | 1             | sales@plgsecurity.com          | 2018-06-06 14:58:14 |
|                                 | Speco Technologies | specodemo   | outdoor cams Demo                                                | 30 Day (Business) | 2                | 20            | specocloud1@gmail.com          | 2018-01-19 12:13:00 |
|                                 |                    |             |                                                                  |                   |                  |               |                                |                     |
|                                 |                    |             |                                                                  |                   |                  |               |                                |                     |
|                                 |                    |             |                                                                  |                   |                  |               |                                |                     |
|                                 |                    |             |                                                                  |                   |                  |               |                                |                     |

# **Create Accounts**

Click on the "Create Account" button on the upper right hand corner to add a Customer account. From this screen also choose the Customer's retention plan as well as number of cameras that will be billed.

| Search           | Q X<br>Username ¢ | Group                       | Name: * Username: * Username: * Confirm Password: * Emai: * Confirm password: * |                   |                     | Cameras in use ≎ | Cameras limit | Email ¢           |
|------------------|-------------------|-----------------------------|---------------------------------------------------------------------------------|-------------------|---------------------|------------------|---------------|-------------------|
| linkData         | UplinkData        | 123 Main St cameras         | Plan: *                                                                         |                   |                     | 0                | 1             | jasonrp@gouplinl  |
| rsonal           | Personal30        | (none)                      | Supported cameras                                                               | 90 Day (Business) | ~                   | 0                | 4             | asdf@specotech.   |
| adiana           | BryanE            | (none)                      | :*                                                                              |                   |                     |                  | 4             | bryane@getaspn    |
| ecodemo2         | specodemo2        | 123 Main Street Cameras Int | erior c                                                                         |                   | Class. Courselances | 2                | 2             | dhelford@specot   |
| DALLY            | TJDALLY           | (none)                      | Create another                                                                  |                   | Close Save changes  |                  | 2             | tdally@specotech  |
| nDemo            | DanDemo           | Outside Store Inside Store  | Location #1                                                                     |                   | 30 Day (Business)   | 2                | 5             | dsochalski@spec   |
| Eng              | tengspeco         | cash register               |                                                                                 |                   | 30 Day (Business)   |                  | 10            | teng@specotech.   |
| veloper          | developer         | (none)                      |                                                                                 |                   | 30 Day (Business)   |                  | 2             | specocloud+deve   |
| m Donahue        | tdonahue          | (none)                      |                                                                                 |                   | Activation Period   |                  | 1             | spectrumelectric  |
| hathan Xavier    | jxavier           | (none)                      |                                                                                 |                   | Activation Period   |                  | 1             | sales@plgsecurity |
| eco Technologies | specodemo         | outdoor cams Demo           |                                                                                 |                   | 30 Day (Business)   |                  | 20            | specocloud1@gm    |

#### 1. Name

The Customer's name or Customer's company name.

### 2. Username

A Customer's assigned username for logging into their web portal as well as mobile app.

#### 3. Password

Create a strong password for the Customer. The Customer should be encouraged to change their password from the "Edit Profile" menu item available in their web portal. Go to user portal document.

## 4. Confirm Password

Re-enter the password.

### 5. Email

The customer's email address.

### 6. Confirm Email

Re-enter the Customer's email address.

## Plan

#### **Activation Period:**

This is a non-billed plan, allows time to install and setup Customer sites prior to placing the Customer on a paid plan.

**7-, 30-, 60-day Personal Plan:** Motion recording only

**7-, 30-, 60-, 90-day, 6-months, 1- and 2-year Business Plan:** Continuous recording and motion recording.

| CREATE ACCOUNT      | x                 |
|---------------------|-------------------|
| Name: *             |                   |
| Username: *         |                   |
| Password: *         |                   |
| Confirm Password: * |                   |
| Email: *            |                   |
| Confirm Email: *    | ;                 |
| Plan: *             | 90 Day (Business) |
| Supported cameras   | 90 Day (Business) |
| :*                  | 60 Day (Business) |
|                     | 30 Day (Business) |
| Create another      | 14 Day (Business) |
|                     | 7 Day (Business)  |
|                     | 30 Day (Personal) |
|                     | 14 Day (Personal) |
|                     | 7 Day (Personal)  |
|                     | Activation Period |

# **Supported Cameras**

Choose the number of cameras that will be recording to the cloud. The plan chosen is effective for all cameras.

## Cameras

## Adding Cameras

 Go to the account profile, select add camera under cameras. The following will be displayed. It will require naming the camera and the serial number. The serial number can be found on the box or by logging into the camera. Click on this <u>Knowledge-Base article</u> to log into the camera.

| Gives You More. Admi | in Portal               |                    |                                         |                         |                     |                             | + 🖸 ADD CAMERA                                  |
|----------------------|-------------------------|--------------------|-----------------------------------------|-------------------------|---------------------|-----------------------------|-------------------------------------------------|
| Manage Accounts      | ← Accoun                | t Profile          |                                         |                         |                     |                             | 1. Camera Info 2. Camera Login 3. Settings      |
| Manage Cameras       | Name                    | Username           | Email                                   | Global Motion Detection | Register Date       | Last Visit Date             |                                                 |
| ភ្នំ Group List      | techsupadmim            | techsupport200     | tobrien@specotech.com<br>Password Reset | ENABLED                 | 2021-10-29 08:23:25 | 2024-09-09 13:52:59         | Give your camera a name - e.g. 'Garage Camera'. |
| Billing History      | Domain: techsupport2    | 00.specotech.cloud |                                         |                         |                     |                             | Enter camera S/N (serial number)                |
| Edit Admin Profile   | Site: Speco Technologie | es Cloud           |                                         |                         |                     |                             |                                                 |
| Admin Settings       | Reseller: SPECO TECH    | FEAM               |                                         |                         |                     |                             |                                                 |
| , and seconds        | Cameras Groups          | Plan / Payment     | Users NAS Camera Health C               | heck History            |                     |                             |                                                 |
| Logout               | Add Camera 🕇            |                    |                                         |                         | Previous            | ; 1 Next 20 ¥               |                                                 |
|                      | Camera Name             | Groups Camer       | a Type Motion Detection                 | Status Admin Alerts     | Device Access       | Network Actions             |                                                 |
|                      | Tim Test Camera         | • Test SPECO       | ENABLED                                 | Online                  | SPT021AB99C4AAE418  | 0 -                         |                                                 |
|                      | O4T9                    | • Test SPECO       | ENABLED                                 | Offline                 | SPT037FBF9F2BFF3DB  | o -                         |                                                 |
|                      | Previous 1 Nex          | t                  |                                         |                         |                     | Showing 1 to 2 of 2 entries |                                                 |
|                      | Add Camera +            |                    |                                         |                         |                     |                             |                                                 |
|                      | Aug callera T           |                    |                                         |                         |                     |                             |                                                 |

Click on this <u>Knowledge-Base article</u> to log into the camera. The R/N number is found in the camera under Basic Information tab as shown to the right.

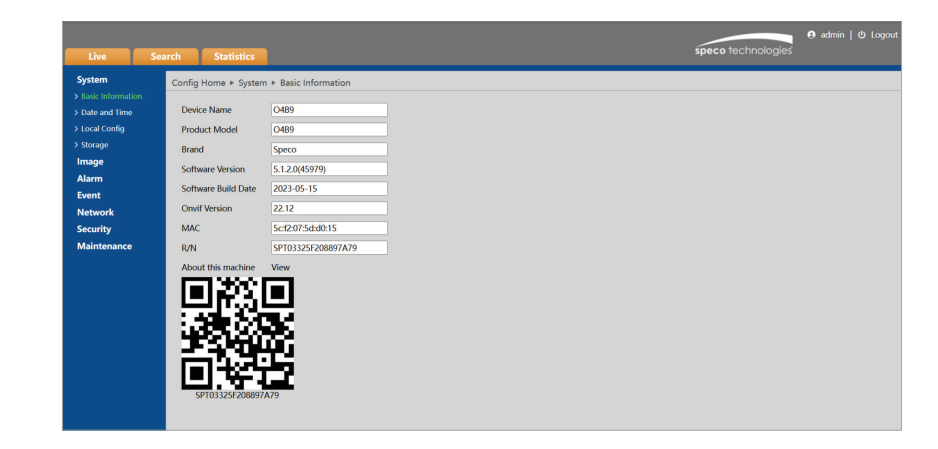

Click on the Network tab, Port Config, CloudStorage and make sure it is enabled. The camera will have 2 hours to get cloud storage enabled to connect it to the cloud. If this is not done, access to the cloud will not be possible. A power cycle of the camera will be required.

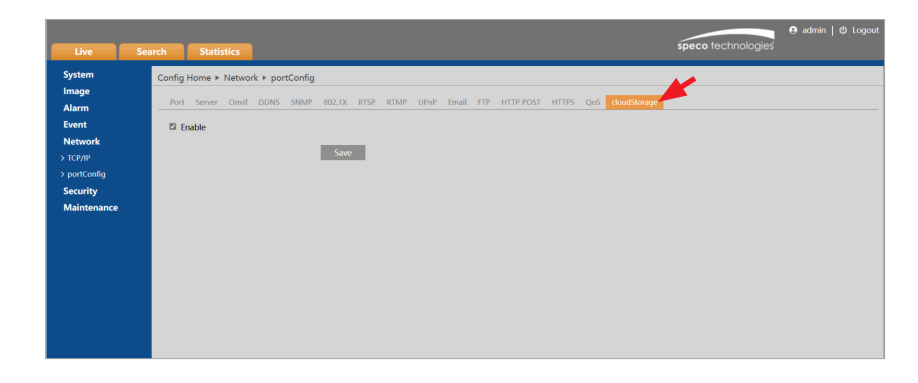

## Adding Cameras (continued)

2. After entering the information, the camera login page will appear. Enter the camera username and password.

3. It will bring you to the camera Settings tab, before you click "Ok" select the preferred settings for the camera.

| 🕇 🗖 ADD CAMERA                                        | ×                                                                                                    |
|-------------------------------------------------------|----------------------------------------------------------------------------------------------------|
| 1. Camera Info 2. Camera Login                        | 3. Settings                                                                                                    |
| Please login with your camera's usernan and password. | ne 🕜                                                                                                    |
| Camera                                                | QUICK TIP                                                                                                    |
| Username<br>Camera<br>Password                        | Successful camera setup<br>requires port forwarding.<br>If you are unsure how to<br>port forward a device on<br>your network, please refer<br>to our Help Resources.                                                             |
|                                                       | Once you have entered your<br>camera's details, select<br>'Next' to test the connection<br>and continue to the next<br>step. You can 'Skip' network<br>setup to enable cloud<br>storage only but Live View<br>will not function. |
|                                                       | Previous                                                                                                    |

| 🕈 🖸 ADD CAMERA          |                        | ×               |
|-------------------------|------------------------|-----------------|
| 1. Camera Info 2. C     | amera Login 3. Setting | 32              |
| Optional camera setting | 35.                    | Ø               |
| Recording Mode          | Continuous Recording   | •               |
| Camera Events           | Motion Detection       | •               |
| Event Schedule          | Always On              | ~               |
| Resolution              | 1280x720 (720p)        | - 0             |
| Notification Settings   | Notification Settings  |                 |
| Image Appearance        | Normal                 | •               |
| IR Mode                 | Auto                   | •               |
| Camera Groups           | Nothing selected       | •               |
|                         |                        |                 |
|                         |                        | Previous Finish |

Select settings.

## **Recording Mode**

Continuous Recording: 24/7 Event Recording: Motion

### Resolution

Resolution the cloud is recording.

### Image

Appearance: Normal, flip, flip/mirror Cloud Group: Groups created for different cameras

### **Camera Events**

Motion Detection: Will detect any motion inside the camera.

**Event Schedule:** Schedule of when it will alert the user of events that have happened.

## **Notification Settings**

Events: Motion Cloud AI: Line crossing, intrusion Health: The health status of the cameras Schedule: Notification schedule

| NOTIFIC | ATION SET | ITINGS |          |        | ×  |
|---------|-----------|--------|----------|--------|----|
| Events  | Cloud AI  | Health | Schedule |        |    |
| All (1) |           |        |          |        | ×  |
| Motion  |           |        |          |        |    |
|         |           |        |          | Cancel | Ok |
|         |           |        |          |        | _  |

4. After clicking finish, the camera will be added to the cloud portal as shown below.

| Guing Tor Mark     |                                                             |                            |                        |                       |              |              |                     |                            |                |
|--------------------|-------------------------------------------------------------|----------------------------|------------------------|-----------------------|--------------|--------------|---------------------|----------------------------|----------------|
| Manage Accounts    | ← Account Profile                                           |                            |                        |                       |              |              |                     |                            |                |
| Manage Cameras     | Name                                                        | Username                   | Em                     | ail                   | Global Motic | on Detection | Register Date       | Last Visit Date            |                |
| 🔁 Group List       | Speco Technologies                                          | specodemo                  | specocloud1<br>Passwor | @gmail.com<br>d Reset | ENA          | BLED         | 2018-01-19 12:13:00 | 2024-11-15 22:31:08        |                |
| \$ Billing History | Domain: yourlogohere.specotech.cloud                        |                            |                        |                       |              |              |                     |                            |                |
| Ldit Admin Profile | Site: Speco Technologies Cloud                              |                            |                        |                       |              |              |                     |                            |                |
| 🗱 Admin Settings   | Cameras Groups Plan / Payment User                          | NAS Camera Hea             | Ith Check History      |                       |              |              |                     |                            |                |
| ► Logout           | Add Camera 🕇                                                |                            |                        |                       |              |              |                     | Previous 1 Next 20         | ~              |
|                    | Camera Name                                                 | Groups                     | Camera Type            | Motion Detection      | Status       | Admin Alerts | Device Access       | Network Actions            |                |
| «                  | Office Space                                                | - (none)                   | SPECO                  | ENABLED               | Online       | Off          | SPT037CF9834E43211  | o.                         |                |
|                    |                                                             |                            |                        |                       |              |              |                     |                            |                |
|                    | Rear Entrance + Parking                                     | • (none)                   | SPECO                  | ENABLED               | Online       | off          | SPT025C078993749DD  | 0-                         |                |
|                    | Rear Entrance + Parking Previous 1 Next                     | • (none)                   | SPECO                  | ENABLED               | Online       | Off          | SPT025C078993749DD  | ¢۰<br>Showing 1 to         | 2 of 2 entries |
|                    | Rear Entrance + Parking Previous Previous Next Add Camera + | • (none)                   | SPECO                  | ENABLED               | Online       | OIL          | SPT025C078993749DD  | ¢ -<br>Showing 1 to        | 2 of 2 entries |
|                    | Rear Entrance + Parking Previous 1 Next Add Camera +        | - (none)                   | SPECO                  | ENABLED               | Online       | [Off]        | SPT025C0789937490D  | <b>Q →</b><br>Showing 1 to | 2 of 2 entries |
|                    | Rear Entrance + Parking Previous Add Camera +               | - (none)                   | SPECO                  | ENABLED               | Online       | or.          | SPT025C0789937490D  | O -<br>Showing I to        | 2 of 2 entries |
|                    | Rear Entrance + Parking Previous Add Camera +               | <ul> <li>(none)</li> </ul> | SPECO                  | EMARLED               | Oeline       | OIT          | SPT025C0789937496D  | O - Showing 1 to           | 2 of 2 entries |
|                    | Rear Entrance + Parking Previous Add Camera +               | • (none)                   | SPECO                  | EMBLED                | Online       | Gr           | SPT025C0789937496D  | O - Showing 1 to           | 2 of 2 entries |